# print

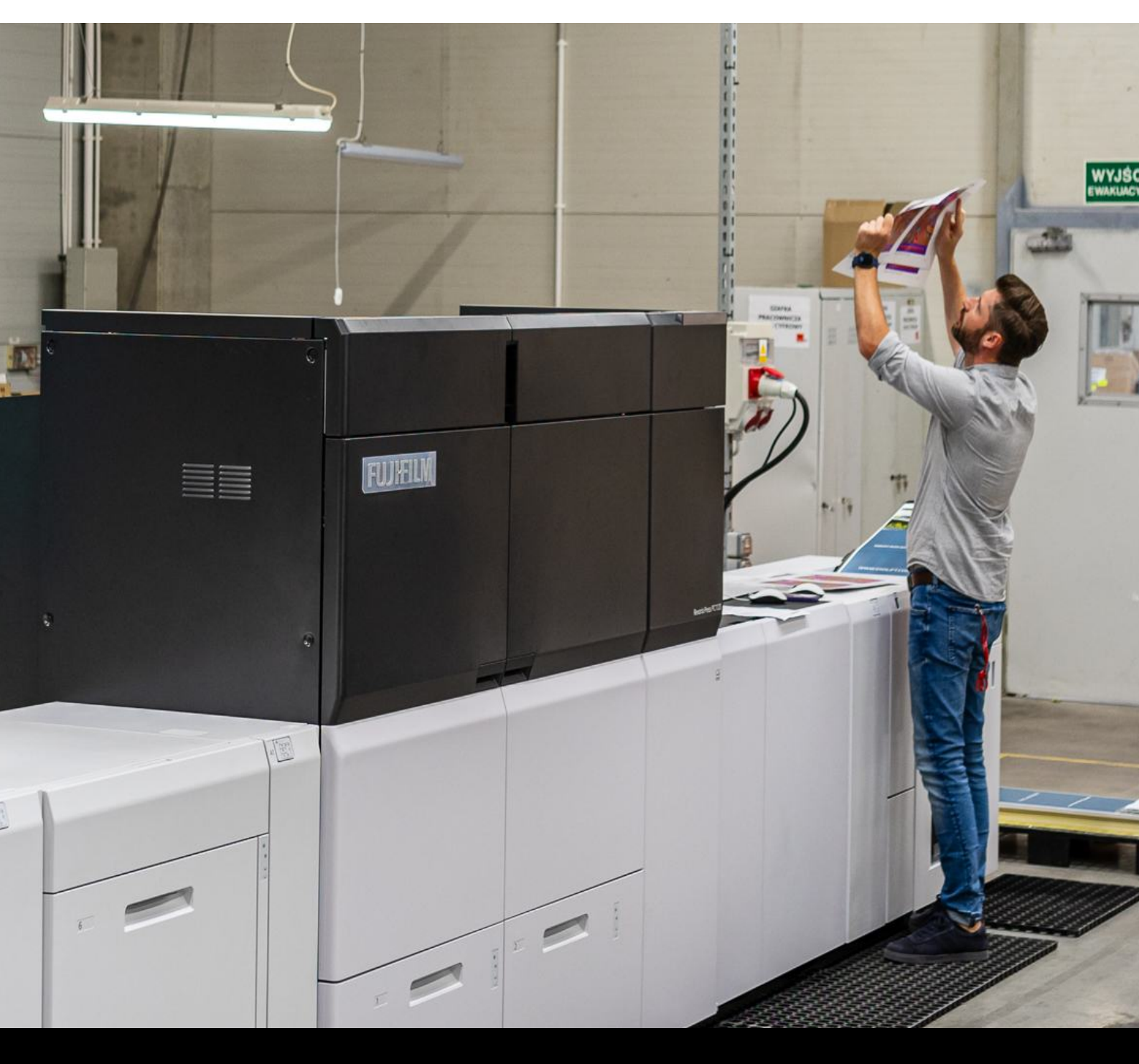

# Odkryj nowy wymiar druku! INSTRUKCJA PRZYGOTOWANIA PLIKÓW Fujifilm Revoria Press PC1120

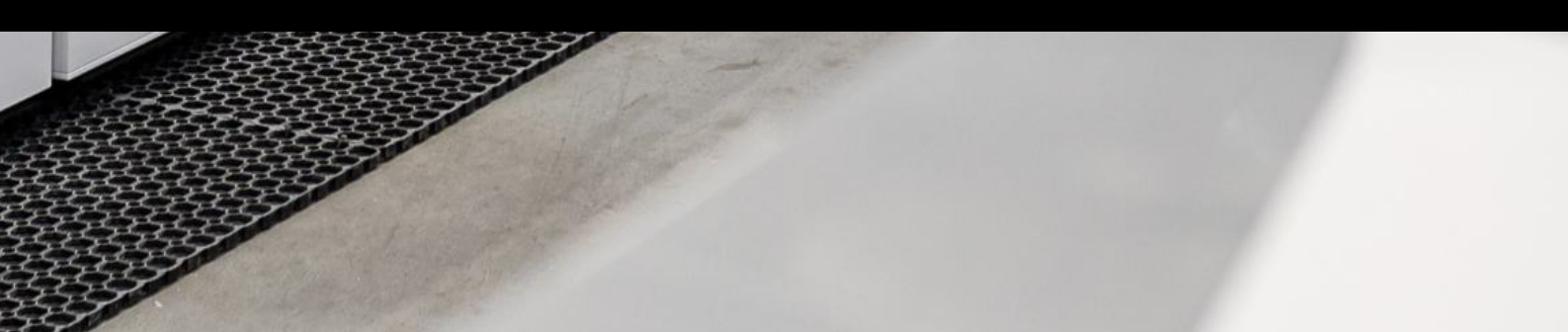

# Spis treści

| Projektowanie na <b>Revoria Press PC1120</b>  | 3 |
|-----------------------------------------------|---|
| Nieograniczony potencjał twórczy / Inspiracje | 4 |
| Przygotowanie plików do druku                 | 5 |
| Test / Sprawdzenie plików do druku            | 6 |

print

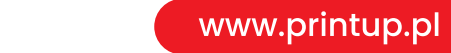

### Projektowanie na Revoria Press PC1120

Od teraz będziesz mógł odwzorować ponad **miliard barw**, drukować kalendarze w **dziesięciu kolorach**, w tym specjalnych jak np. **złoty**, **srebrny, biały** czy stosując lakier **wybiórczy**.

Twórz niepowtarzalne projekty, które zachwycą intensywnością oraz głębią kolorów. A to dopiero początek...

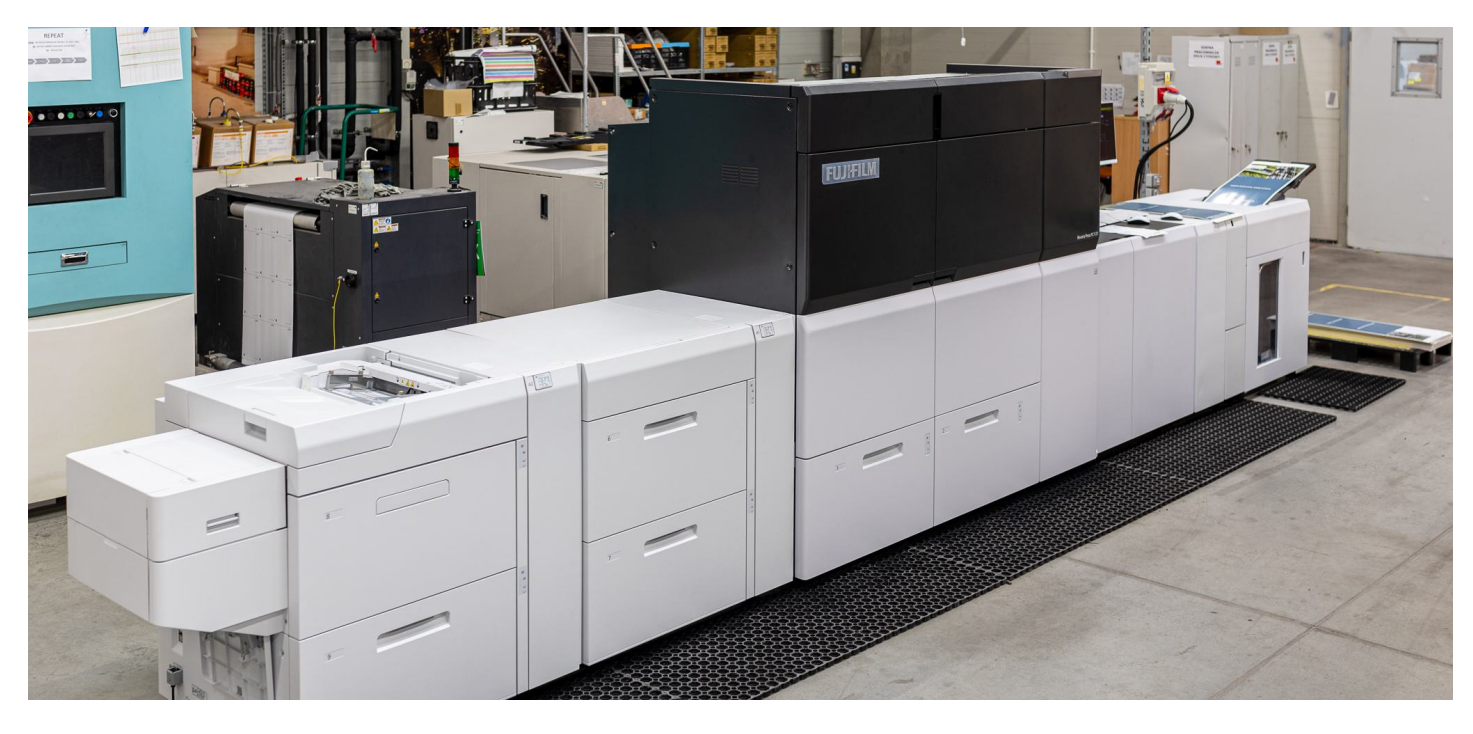

# Sześć stacji kolorystycznych

Revoria Press™ PC1120 posiada6sześć stacji kolorystycznych – Cyan,<br/>Magenta, Yellow, Black oraz dwie stacje<br/>specjalne. Pierwsza stacja z tonerem<br/>specjalnym znajduje się na początku<br/>procesu druku, druga stacja naSPspecjalnym znajduje się na początku<br/>procesu druku, druga stacja naspecjalny pokońcu procesu druku. Stacje CMYK<br/>znajdują się pomiędzy stacjami<br/>z tonerami specjalnymi.Gold<br/>silverRozmieszczenie stacji wływa na efekt<br/>końcowy – dlatego projektując pliki<br/>graficzne, należy pamiętać o zachowaniu<br/>odpowiedniej kolejności nakładania tonera, nie<br/>można również dwa razy stosować tego samego<br/>koloru specjalnego (stacji 1 i 6) w jednym przelocie.

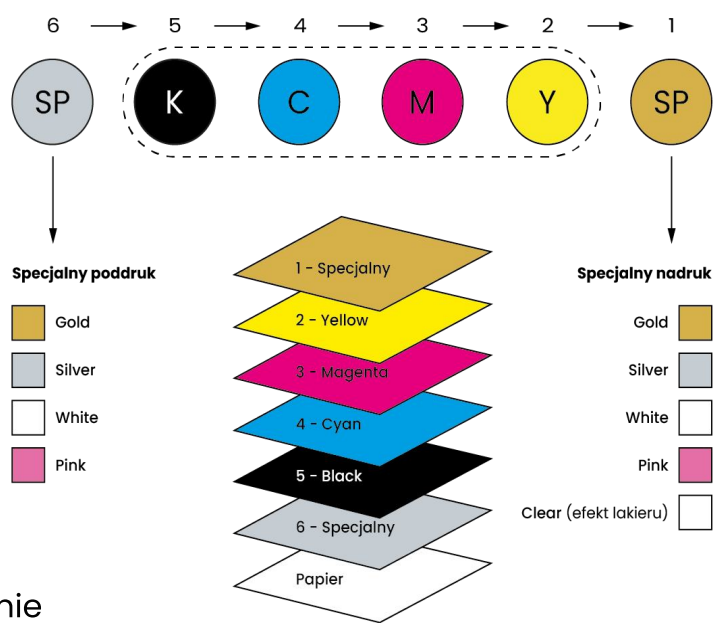

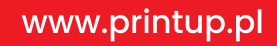

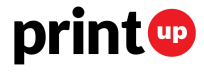

## Nieograniczony potencjał twórczy / Inspiracje

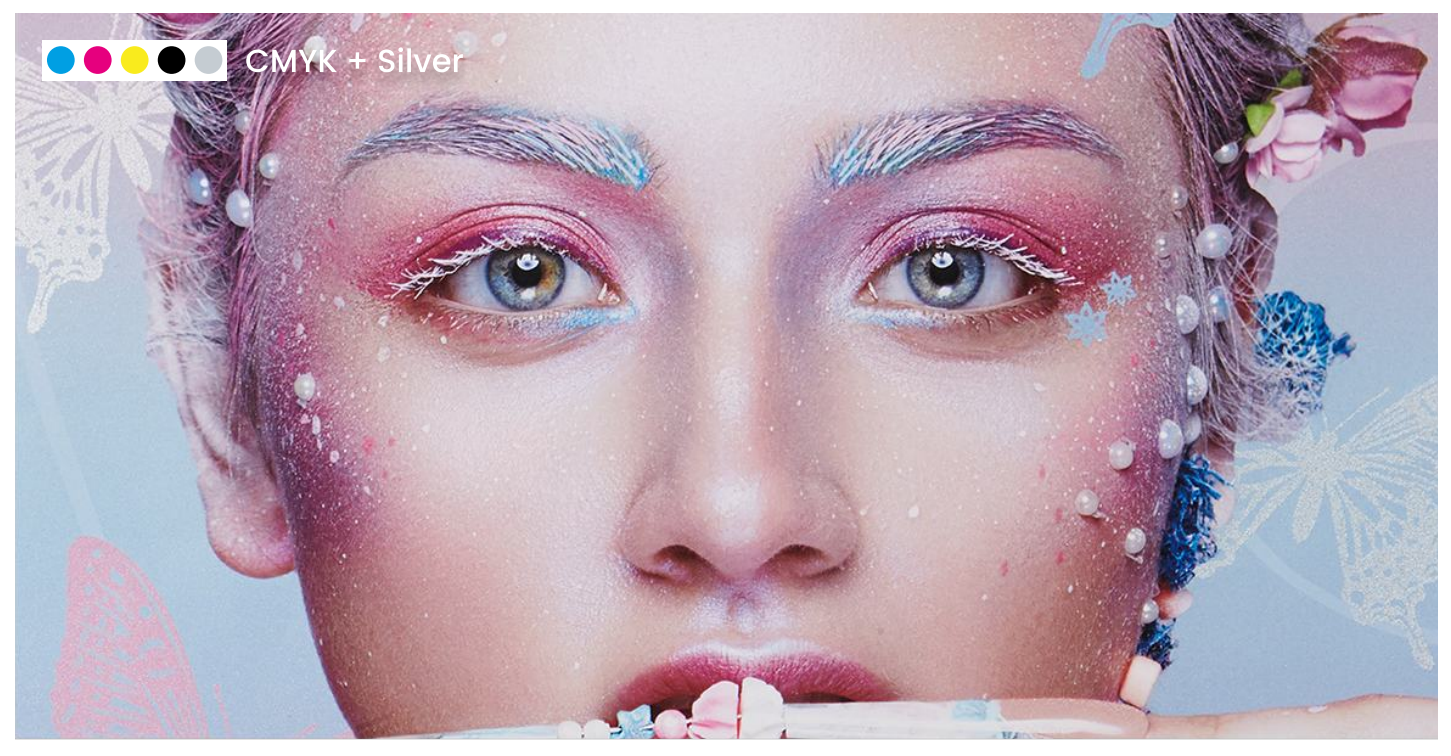

#### Połącz kolory CMYK z kolorami specjalnymi np. srebrnym. Stwórz unikalną grafikę, która zaskoczy Twoich klientów.

PrintUp wprowadza prawdziwą rewolucję w świecie druku cyfrowego. Dzięki możliwości łączenia kolorów CMYK z tonerami specjalnymi, możesz tworzyć unikalne projekty, które wyróżniają się głębią i nasyceniem kolorów. Co więcej, metaliczne tonery, takie jak złoty i srebrny, można dowolnie łączyć ze sobą, tworząc nowe, fascynujące palety barw.

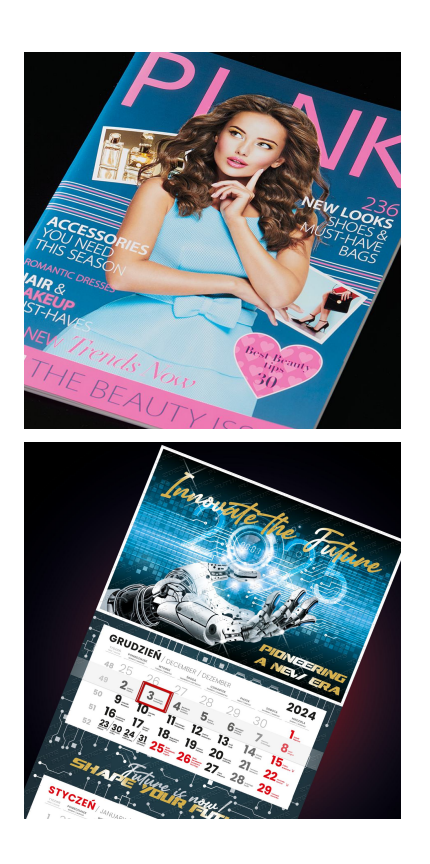

#### Pink – poznaj kolor różowy na nowo

Rozszerz gamut kolorystyczny projektu. Z Revoria Flow uzyskiwanie jasnych, gładkich odcieni skóry nigdy nie było prostsze. Róż możesz też wzmocnić, by zaskakiwał swoim nasyceniem.

#### Kalendarze przyszłości - zaskocz swoich klientów

Dzięki najnowocześniejszej technologii możesz teraz tworzyć wyjątkowo kreatywne projekty, bez kompromisów. Połącz wiele efektów i ulepszeń w jednym procesie, aby zaskoczyć swoich klientów.

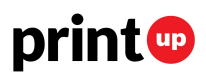

### Przygotowanie plików do druku

#### Nazewnictwo

Nazwy kolorów specjalnych muszą być zgodne z poniższymi instrukcjami.

#### Próbnik kolorów

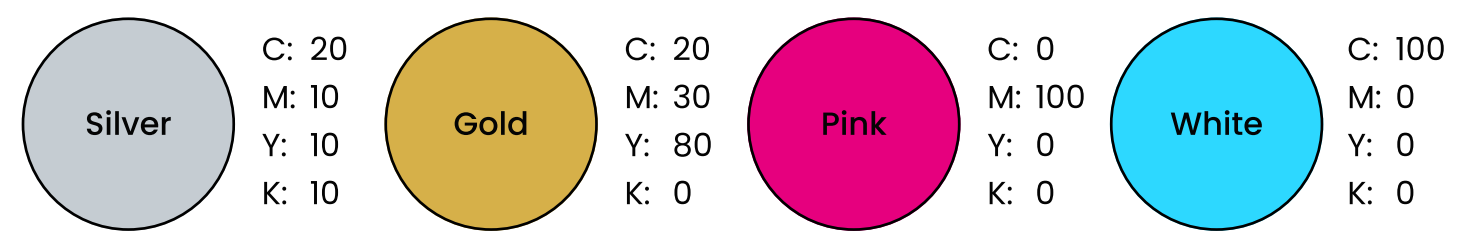

Utwórz nową próbkę kolorów z wartościami 20C 10M 10Y 10K, oznacz ją jako kolor specjalny i nazwij **"Silver"** (z wielką literą S).

Dla koloru złotego, utwórz nową próbkę z wartościami 20C 30M 80Y 0K, oznacz ją jako kolor specjalny i nadaj nazwę **"Gold"** (z wielką literą G).

Dla koloru różowego, utwórz nową próbkę z wartościami 0C 100M 0Y 0K, oznacz ją jako kolor specjalny i nadaj nazwę **"Pink"** (z wielką literą P).

Wybierz obiekty na swojej warstwie i wypełnij je utworzonym przez siebie kolorem specjalnym. Kolor specjalny wykluczy jakiekolwiek kolory lub obrazy znajdujące się pod nim.

Jeśli pomnożysz obiekt **(tryb multiply)** w kolorze specjalnym, nałoży się on na inny kolor. Przykład: jeśli nałożymy 50% koloru **Pink** na żółty, otrzymamy jasny pomarańczowy. Możesz również eksperymentować z gradientem i różnymi wzorami.

Poruszając się między różnymi programami graficznymi korzystaj zawsze z tych samych próbek, to pozwoli uniknąć błędów w finalnym wydruku.

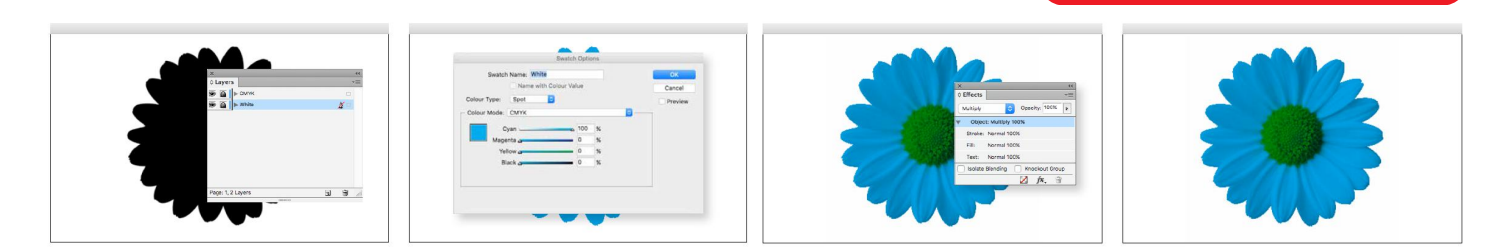

#### **Biały poddruk**

Stwórz próbkę z wartościami 100C 0M 0Y 0K i nazwij ją **"White"** (z wielką literą W). Wypełnij obiekt, który ma być podlewką (próbką), następnie dodaj na osobnej warstwie, nad warstwą z podlewką, elementy graficzne CMYK i ustaw tryb mieszkania na mnożenie **(tryb mulitply).** 

Pobierz pełną specyfikację producenta

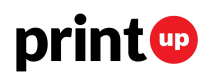

www.printup.pl

Pobierz grupę kolorów

### Test / Sprawdzenie plików do druku

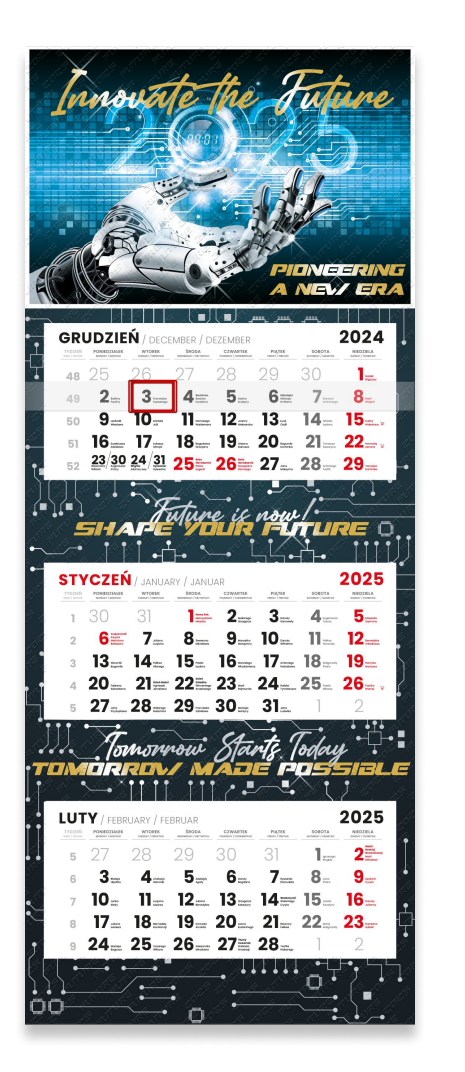

| imulate  |                            |                          |
|----------|----------------------------|--------------------------|
| Simulat  | tion Profile: PSO Coated v | /3                       |
| Simi     | ulate Overprinting Pag     | je has Overprint: Yes    |
| Sim      | ulate Paper Color S        | et Page Background Color |
|          |                            |                          |
| Simi     | ulate Black Ink Ink IV     | lanager                  |
| how      |                            |                          |
| Show:    | All                        | V Warning Opacity: 100 % |
|          |                            |                          |
| Show     | wart, trim, & bleed boxes  | Set Page Boxes           |
| eview:   | Separations                |                          |
| eparatio | ons                        |                          |
|          |                            |                          |
|          | Name                       | 1                        |
|          | Process Plates             | 09/                      |
|          | Process Cyan               | 0%                       |
|          | Process Wagenta            | 0%                       |
|          | Process Plack              | 0%                       |
|          | Spot Plater                | 076                      |
|          | Silver                     | 0%                       |
|          | Gald                       | 0%                       |
| -        | Total Area Couerage        | 0%                       |
| Samula   | Ciau Doint Sample          |                          |
| Sample   | Size: Forre Sample         |                          |
| Tota     | l Area Coverage            | 280 - %                  |
|          |                            |                          |
|          | -                          |                          |
| Page ha  | as Transparency: Yes       |                          |

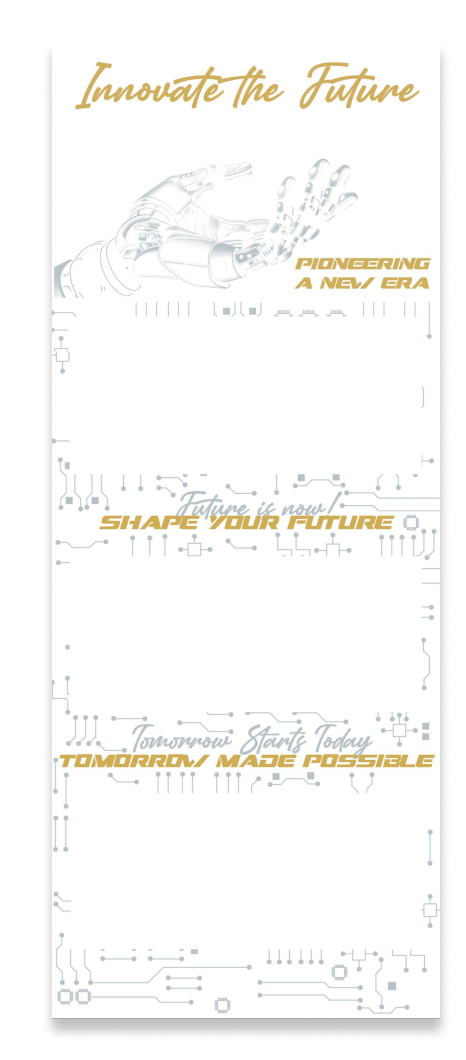

#### Sprawdzenie podglądu wyjściowego

Po poprawnym przygotowaniu pliku do druku należy go sprawdzić w programie **Adobe Acrobat PRO** w sekcji **podgląd wyjściowy (output preview)**.

W programie powinny być widoczne użyte dodatkowe separacje, które są zgodne z tym, co jest w projekcie. Gdy wyłączymy separacje podstawowych kolorów CMYK, powinny być widoczne tylko **separacje dodatkowe**, które projektant chce użyć w finalnym wydruku.

Nazwy separacji dodatkowych powinny być zgodne ze specyfikacją, czyli np. **Silver** lub **Gold**.

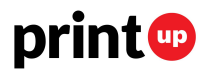

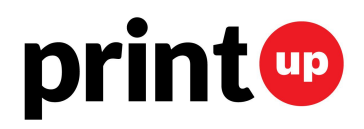

### Profesjonalna Drukarnia Internetowa

www.printup.pl